## HOW TO CLEAR CHROME BROWSER HISTORY

## Clear your history

- 1. On your chromebook or laptop, open the Chrome app  $\bigcirc$ .
- 2. At the top right, tap More i More Tools.

If your address bar is at the bottom, swipe up on the address bar. Tap History 🕓.

- 3. Tap Clear browsing data.
- 4. Next to "Time range," select how much history you want to delete. To clear everything, tap All Time.
- 5. Check "Browsing history." Uncheck any other data you don't want to delete.
- 6. Tap Clear data.
- 7. Close Chrome and then re-open Chrome.